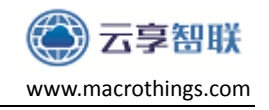

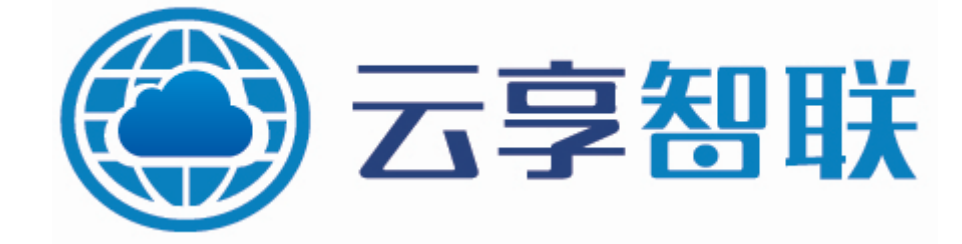

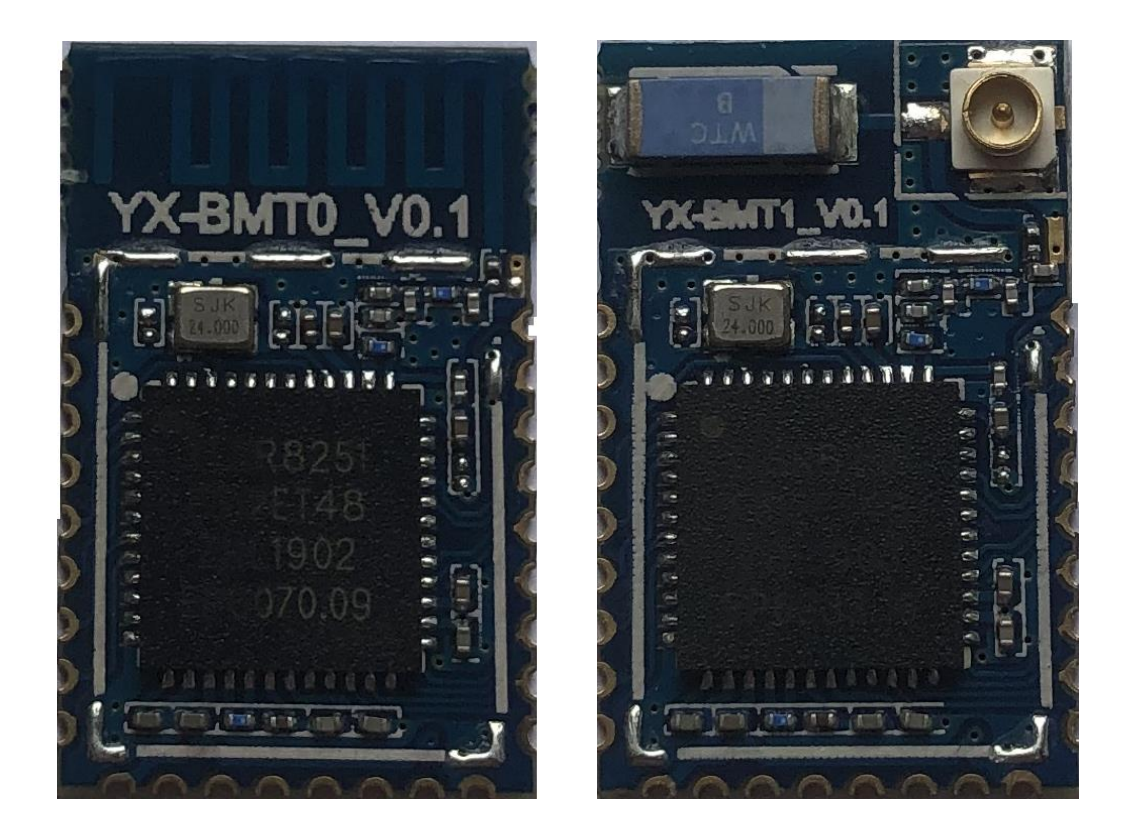

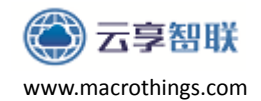

## 版本信息

| 版本   | 日期         | 作者        | 说明   |
|------|------------|-----------|------|
| V1.0 | 2019-03-19 | Strong He | 初始版本 |

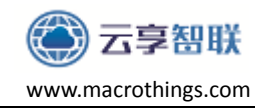

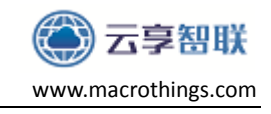

## 目录

| 1. | 概述.  |                                        | 5  |
|----|------|----------------------------------------|----|
| 2. | 模块参  | ◎数详情                                   | 6  |
|    | 2.1  | 模块参数                                   | 6  |
|    | 2.2  | 模块引脚说明                                 | 8  |
|    | 2.3  | YX-BMT0 尺寸规格                           | 10 |
|    | 2.4  | 模块默认出厂设置                               | 11 |
|    | 2.5  | 模块的 Service UUID 和 Characteristic UUID | 12 |
| 3. | 手机与  | <b>ラ模块透传测试</b>                         | 13 |
|    | 3.1  | 模块与手机 APP 之间通信                         | 13 |
| 4. | 模块 A | AT 指令集                                 | 15 |
|    | 指令列  | 刘表                                     | 16 |
|    | 4.1  | 测试 AT 启动                               | 17 |
|    | 4.2  | 模块复位(重启)                               | 17 |
|    | 4.3  | 重置复位(恢复出厂设置)                           | 17 |
|    | 4.4  | 设置模块广播名字                               |    |
|    | 4.5  | 设置模块广播间隔                               |    |
|    | 4.6  | 设置模块广播开关                               | 19 |
|    | 4.7  | 设置模块串口波特率                              | 19 |
|    | 4.8  | 设置模块发射功率                               | 20 |
|    | 4.9  | 设置连接参数                                 | 21 |
|    | 4.10 | 设置模块的 MAC                              | 22 |
|    | 4.11 | 设置模块的广播数据内容                            | 22 |
|    | 4.12 | 设置模块的透传 Service UUID                   | 23 |
|    | 4.13 | 设置模块的透传 Notify 特征值(蓝牙模块->手机 APP)       | 24 |
|    | 4.14 | 设置模块的透传接收数据特征值(手机 APP->蓝牙模块)           | 25 |
|    | 4.15 | 发送透传数据到手机 APP 端                        | 26 |
|    | 4.16 | 接收手机发给 MCU 透传数据                        | 26 |
|    | 4.17 | 查询模块软件版本                               | 27 |
|    | 4.18 | 查询模块地址                                 | 27 |
|    | 4.19 | 查询模块当前状态                               | 27 |
|    | 4.20 | 查询模块名字                                 | 28 |
|    | 4.21 | 查询广播间隔                                 | 28 |
|    | 4.22 | 查询广播内容                                 | 28 |
|    | 4.23 | 查询模块波特率                                | 29 |
|    | 4.24 | 查询模块发射功率                               | 29 |
|    | 4.25 | 查询模块连接参数                               | 29 |
| 5. | PCB  | <b>と</b> 计注意事项                         | 30 |

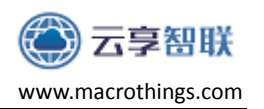

#### 1. 概述

云享智联科技推出的 YX-BMTO 蓝牙无线透传模块是基于 TELINK 公司 TLSR8251F512/ TLSR8258F512 芯片研发的低功耗 BLE 射频模块,模块能够以非 常低的总材料成本实现与蓝牙设备的通信,具有功耗低、体积小、抗干扰能力 强等特点。

YX-BMTO 蓝牙模块可以实现与手机数据透传,通过简单的 IO 控制便可以快速使用 BLE 技术。模块作为从角色,可使用 AT 指令控制,通过串口即可设置 IO 引脚状态、串口波特率、修改模块的广播名称,修改广播间隔和连接间隔等参数。模块支持 APP,简单方便!本公司也支持定制化开发。

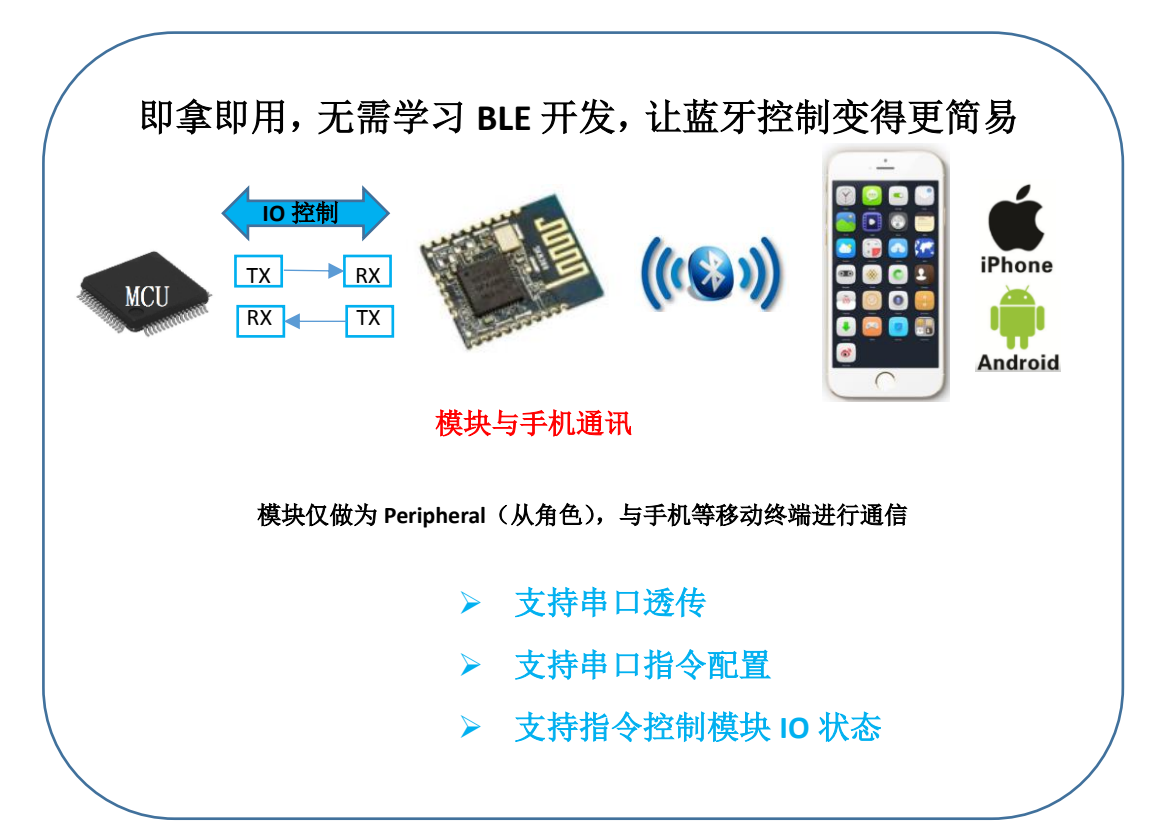

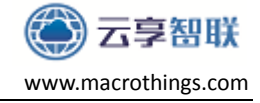

### 2. 模块参数详情

#### 2.1 模块参数

YX-BMT0 蓝牙透传模块详细参数如下表:

| YX-BMT0 BLE 无线透传模块参数: |                                          |  |  |  |
|-----------------------|------------------------------------------|--|--|--|
|                       | 1、层数:2层                                  |  |  |  |
|                       | 2、尺寸: 12*19*1.66mm(T1版本厚度 2.20mm)        |  |  |  |
| PCB 八寸 似层             | 3、接口: 1.27mm 半孔邮票引脚,直接贴到电路板应用            |  |  |  |
|                       | 4、材料:射频专用高介电常数、低损耗板材                     |  |  |  |
|                       | 1、接收灵敏度: -96dBm                          |  |  |  |
|                       | 2、工作电压: 1.8V-3.6V                        |  |  |  |
|                       | 3、工作温度: -40℃ — 80℃                       |  |  |  |
| <b>描</b> 扫            | 4、天线: PCB 板载天线                           |  |  |  |
| 陕庆功能付点                | 5、传输距离: 空旷视距 60 米                        |  |  |  |
|                       | 6、蓝牙版本: BLE Core_V4.2                    |  |  |  |
|                       | 7、传输速率:无线传输速率最高可达 1.5KByte/s             |  |  |  |
|                       | 8、功耗:工作电流<10mA                           |  |  |  |
| 模块软件特点                | 1、支持模块串口指令配置                             |  |  |  |
|                       | 2、上电立即启动、连接速度快                           |  |  |  |
|                       | 3、支持 Android 4.3 以上系统,Ios7.0 以上系统,无需 MFI |  |  |  |
|                       | 4、配置参数断电数据保存                             |  |  |  |

说明:为了方便有些产品需要外接天线,还有一款 YX-BMT1 模块,只是天线部 分有差别,其他参数全部一致。

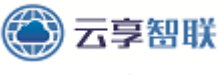

www.macrothings.com

模块电气特性:

|        | 参数            | 条件                     | 最小值          | 典型值 | 最大值         | 单位 |
|--------|---------------|------------------------|--------------|-----|-------------|----|
| 存方     | <b>女</b> 温度范围 |                        | -40          | 常温  | 80          | °C |
| 最ナ     | 大焊接温度         | IPC/JEDEC<br>J-STD-020 | -            | -   | 260         | °C |
| ]      | 匚作电压          | -                      | 2.7          | 3.3 | 3.6         | V  |
|        | VIL/VIH       | -                      | -0.3/0,75VIO | -   | 0.25VIO/3.6 | V  |
| 任意 I/O | VOL/VOH       | -                      | N/0.8VIO     | -   | 0.1VIO/N    | v  |
|        | I MIAX        | -                      | -            | -   | 10.0        | mA |
| 静电释放   | 量(人体模型)       | <b>TAMP=25</b> ℃       | -            | -   | 2           | KV |
| 静电释放   | 量(机器模型)       | <b>TAMP=25</b> ℃       | -            | -   | 0.5         | KV |

#### 模块功耗:

| 测试条件                   | PD5 引脚状态 | 最小值 | 典型值 | 最大值 | 单位 |
|------------------------|----------|-----|-----|-----|----|
| 模块广播,间隔为 100ms         | Н        | -   | 736 | -   | uA |
| 模块广播,间隔为 300ms         | Н        | -   | 245 | -   | uA |
| 模块广播,间隔为 500ms         | Н        | -   | 176 | -   | uA |
| 模块广播,间隔为 1000ms        | Н        | -   | 106 | -   | uA |
| 模块使用默认参数与 Android 设备连接 | Н        | -   | 4   | -   | mA |
| 模块使用默认参数与 iOS 设备连接     | Н        | -   | 2   | -   | mA |
| 模块持续工作(串口收发数据)         | L        | -   | 10  | -   | mA |

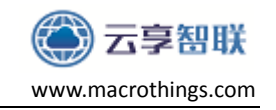

#### 2.2 模块引脚说明

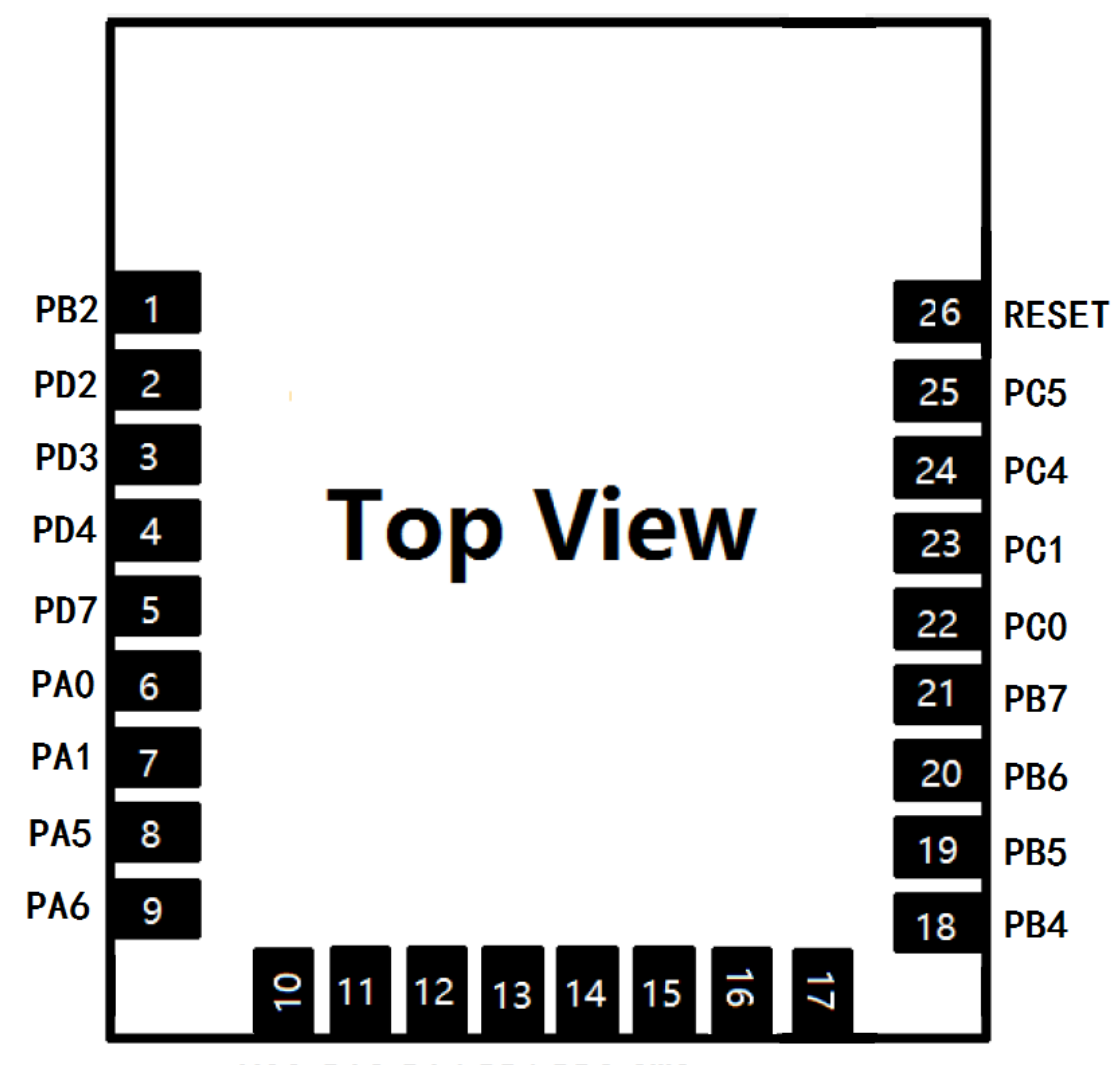

#### VCC PA3 PA4 PB1 PB0 SWS PA2 GND

使用云享 YX-BMTO 透传模块,只需要关注一下几个 Pin 的功能和使用方法,就可直接与外部的串口设备交互,实现模块与手机通信。

| 序号 | 引脚  | 描述   | 备注                     |
|----|-----|------|------------------------|
| 1  | PB2 | GPI0 | ADC1                   |
| 2  | PD2 | GPIO | I2S_LR                 |
| 3  | PD3 | GPIO | I2S_SDI                |
| 4  | PD4 | GPIO | I2S_SD0                |
| 5  | PD7 | GPIO | I2S_BCK                |
| 6  | PA0 | GPIO | DMIC_DI                |
| 7  | PA1 | GPIO | DMIC_CLK               |
| 8  | PA5 | GPIO | USB_D-                 |
| 9  | PA6 | GPIO | USB_D+                 |
| 10 | VCC | 供电   | DC: 2.7V—3.6V(标准 3.3V) |

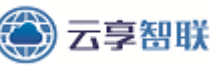

www.macrothings.com

YX-BMTO 蓝牙模块使用手册

| 11 | PA3   | GPI0 | PWM1          |
|----|-------|------|---------------|
| 12 | PA4   | GPI0 | PWM2          |
| 13 | PB1   | GPI0 | UART_TX       |
| 14 | PB0   | GPI0 | UART_RX       |
| 15 | SWS   | 烧写调试 |               |
| 16 | PA2   | GPI0 | PWMO          |
| 17 | GND   | 接地   |               |
| 18 | PB4   | GPIO | PWM4          |
| 19 | PB5   | GPI0 | PWM5          |
| 20 | PB6   | GPI0 | SDM_P1        |
| 21 | PB7   | GPIO | SDM_N1        |
| 22 | PC0   | GPI0 | I2C_SDA/SN    |
| 23 | PC1   | GPI0 | I2C_SCK/SP    |
| 24 | PC4   | GPI0 | ADC2/AmicBias |
| 25 | PC5   | GPIO | ADC3          |
| 26 | RESET | 复位   |               |

说明:

对于 PC4, PC5 目前透传固件锁定了这两个引脚的功能, PC4 用来表述模块的广播状态,高电平表示模块未广播,低电平表示模块处于广播; PC5 用来表述模块蓝牙指示灯引脚,高电平表示蓝牙未连接,低电平表示蓝牙已连接。

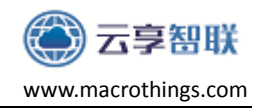

#### 2.3 YX-BMT0 尺寸规格

客户可以到云享的网盘或者公司网站上自行下载模块的原理图封装、PCB 封装。YX-BMT0 的详细的外部尺寸规格如下:

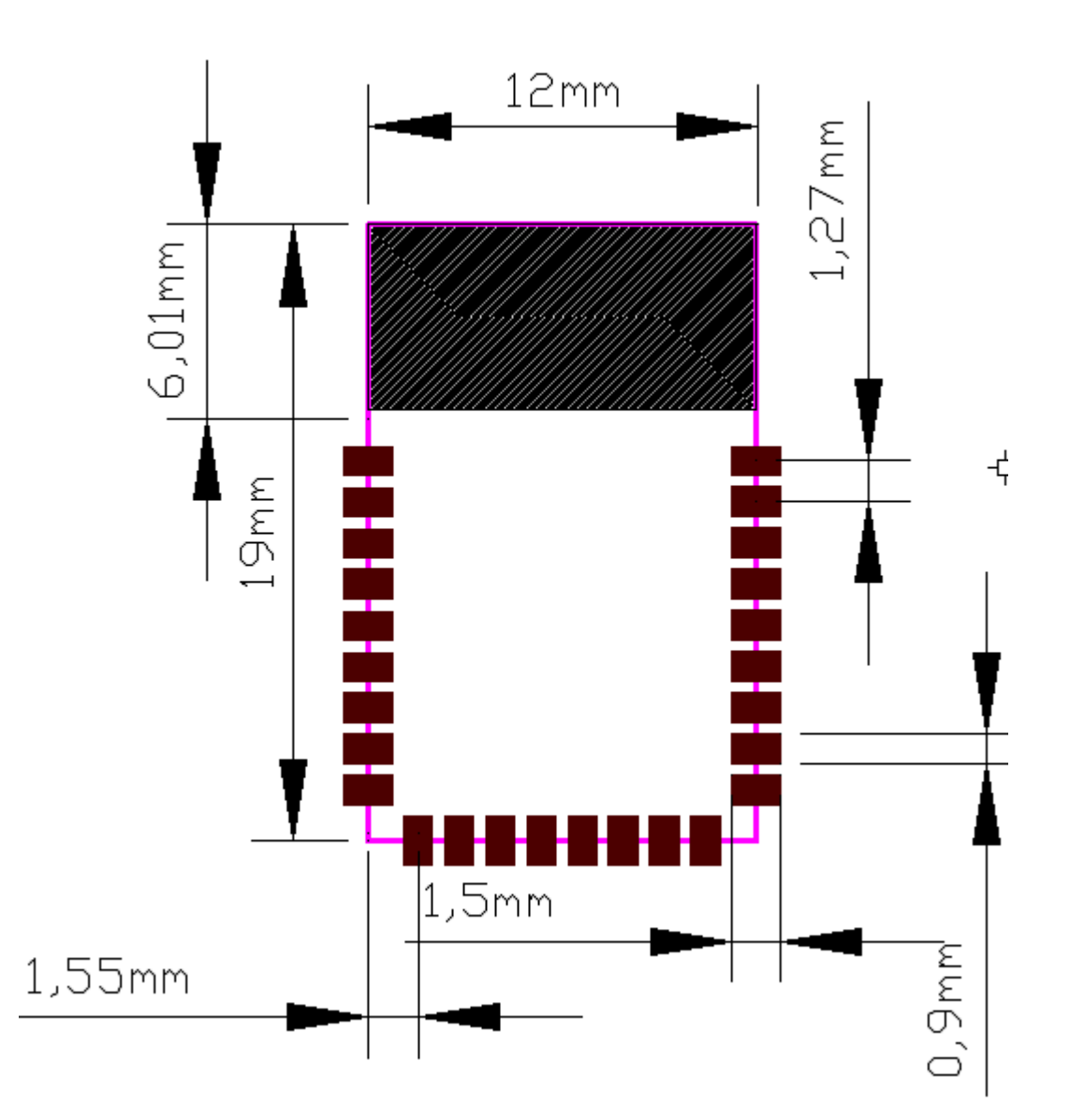

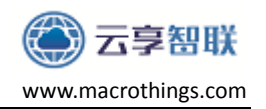

### 2.4 模块默认出厂设置

云享 YX-BMTO 透传模块出厂已经烧写了云享透传的固件,固件里将模块的 各参数配置如下:

| 项目      | 默认参数                        |  |  |
|---------|-----------------------------|--|--|
| 模块角色    | Peripheral(从机)              |  |  |
| 模块名称    | YX-BMTO BLE                 |  |  |
| 广播      | 100ms                       |  |  |
| 最长串口帧   | 56 Bytes                    |  |  |
| 模块地址    | 模块本身唯一 MAC 地址               |  |  |
| 模块串口波特率 | 115200bps,数据位8位,停止位1位,无奇偶校验 |  |  |
| 连接参数    | Connection interval min: 6  |  |  |
|         | Connection interval max: 8  |  |  |
|         | Latency: 0                  |  |  |
|         | Timeout: 100                |  |  |

注意:

- 1、 模块的广播间隔越小, APP 或者模块连接的响应速度会越快, 但是功耗会 相应的增加。
- 2、 模块的连接参数影响模块与手机的通信速率。

### 2.5 模块的 Service UUID 和 Characteristic UUID

蓝牙模块默认的 Service 和 Characteristic UUID 如下,用户可以通过 AT 指令进行修改。如果您的产品之前使用的是 BLE 透传模块,现在想用 YX-BMTO 蓝牙模块来替换,这种情况 APP 不需要修改,只需要通过 AT 指令把 YX-BMTO 蓝牙模块的 UUID 修改成适配 APP 即可,配置参数掉电保存,重新上电不需要重新配置。

| UUID                       | 参数(十六进制)                         |
|----------------------------|----------------------------------|
| Service UUID               | 10190d0c0b0a09080706050403020100 |
| Notify Characteristic UUID | 102B0d0c0b0a09080706050403020100 |
| Write Characteristic UUID  | 112B0d0c0b0a09080706050403020100 |
| AT Characteristic UUID     | 103A0d0c0b0a09080706050403020100 |

Service UUID: 主服务

Notify Characteristic UUID: 模块往 APP 发送的 UUID, 属性是 Notify

Write Characteristic UUID: APP 往蓝牙模块写数据

AT Characteristic UUID: AT 指令通道,手机往这个 UUID 通道写 AT 指令,模块收 到 AT 指令通过该通道返回结果,目前仅开放 I/O 控制指令。属性是 Write witch response

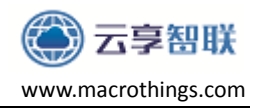

#### 3. 手机与模块透传测试

云享智联提供了蓝牙透传模块测试的手机 APP,用户可以快速测试手机的 模块之间的透传模块。

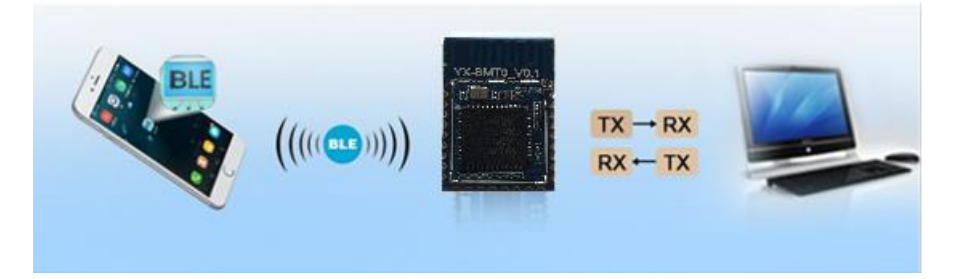

### 3.1 模块与手机 APP 之间通信

1、下载测试的手机 APP: nRF Connect

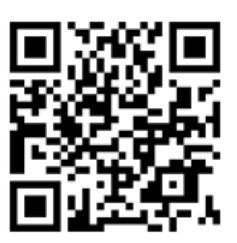

2、 安装好 APP 后,扫描设备,并连接收发数据。

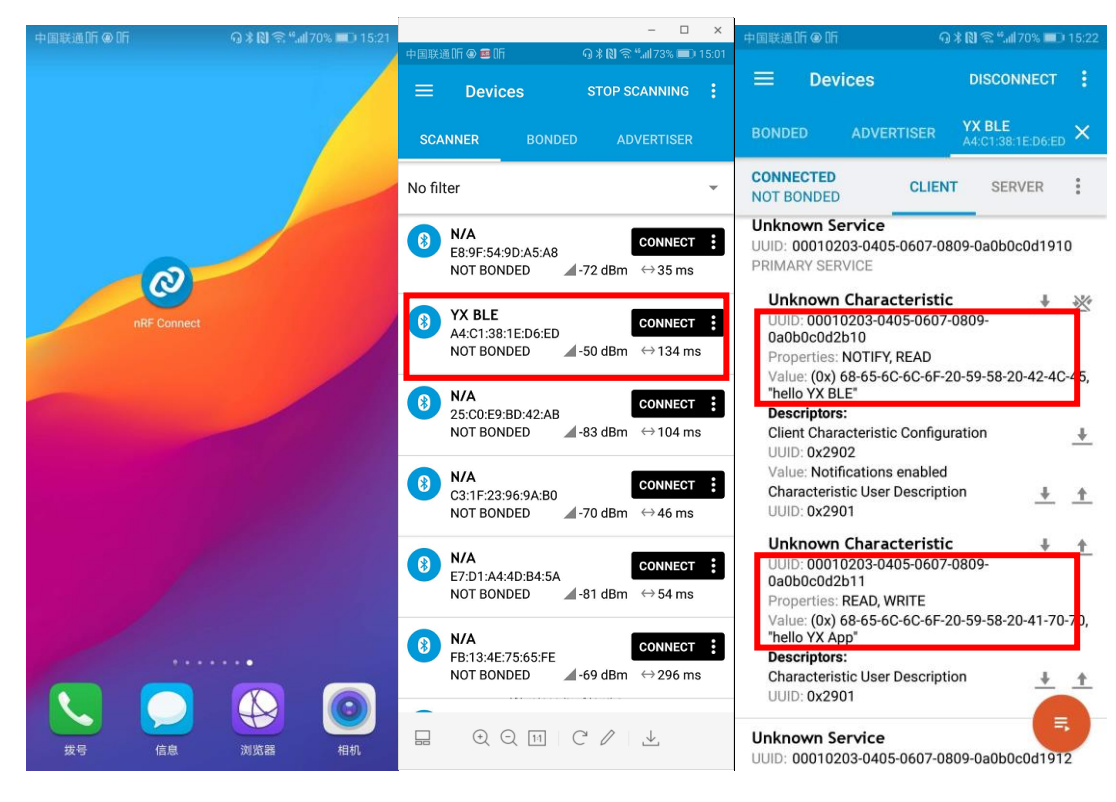

3、连接成功后,手机端可以....

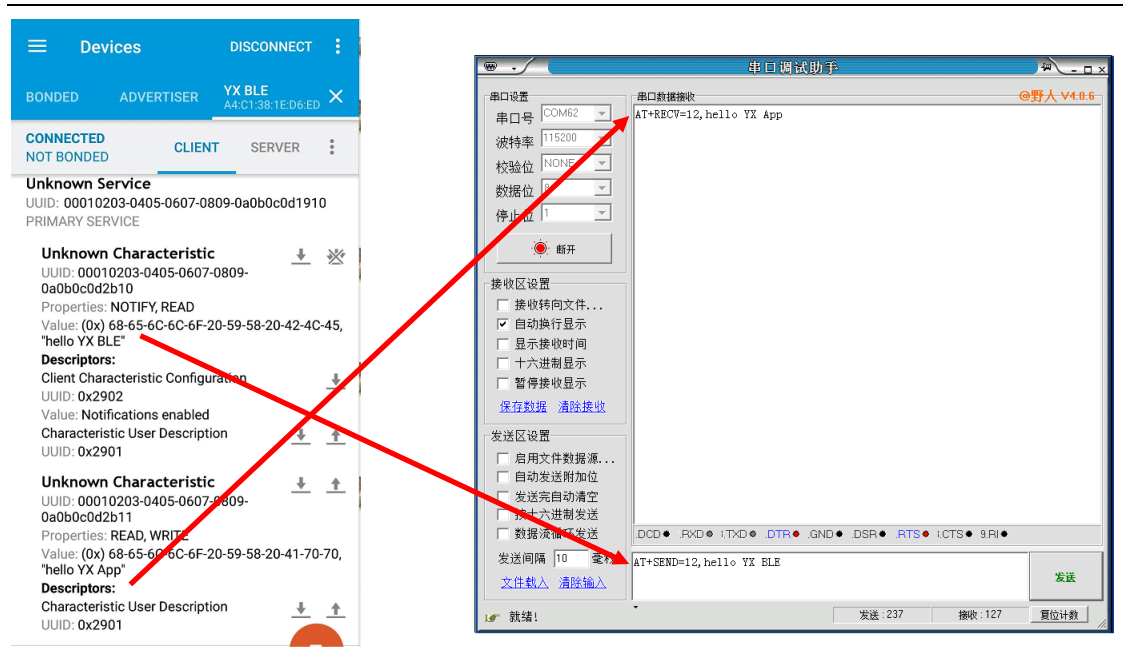

云享智联

www.macrothings.com

这样就实现了手机与模块的交互测试。

开源测试 APP 的源码,有需要的用户可自行在网盘上下载。(目前暂时用 nordic 官 网 App)

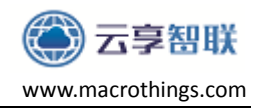

### 4. 模块 AT 指令集

云享YX-BMT0蓝牙透传模块支持AT指令对其进行配置,用户只需要将模块连接上PC串口或连上手机,即可给模块发送指令,同时接收模块可返回的数据。

#### 注意: YX-BMT0 蓝牙模块支持手机对其发送指令(用户可自行测试)。

| · · ∕ · · · · · · · · · · · · · · · · ·                                                                | 串口调试助                                                      | 凈                  |                | ₩ <u>- □ ×</u> |
|----------------------------------------------------------------------------------------------------|------------------------------------------------------------|--------------------|----------------|----------------|
| 串口设置<br>串口号 COM62 ▼<br>波特率 115200 ▼<br>校验位 NONE ▼<br>数据位 8 ▼<br>停止位 1 ▼                                | 串口数据接收<br>AT+RECV=12, hell∘ YX App                         |                    |                | 野人 ∨4.0.6      |
| 接收区设置<br>「接收转向文件<br>「自动换行显示<br>「显示接收时间<br>「十六进制显示<br>「暫停接收显示<br><u>保存数据</u> 清除接收                       |                                                            |                    |                |                |
| <ul> <li>─发送区设置</li> <li>□ 启用文件数据源</li> <li>□ 自动发送附加位</li> <li>□ 发送完自动清空</li> <li>□ 按十六进制发送</li> </ul> |                                                            |                    |                |                |
| □ 数据流循环发送<br>发送间隔 10 毫秒<br>文件载入 清除输入                                                                   | DCD ● .RXD ♦ :TXD ♦ .DTR ● .GN<br>AT+SEND=12, hello YX BLE | ND ● .DSR ● .RTS ● | i.CTS ♦ 9.RI ♦ | <b>发送</b>      |
| ▲ <u>「報2、項的相比</u> 」<br>☞ 就绪!                                                                           | •                                                          | 发送:237             | 接收:127         |                |

注意:

- 1、 所有AT指令无需加回车(\r)、换行(\n);
- 2、 注意部分AT设置指令需要重启生效;
- 3、 AT指令的返回结果以\r\n结束。

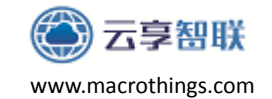

| 指令列表 |                                  |                     |
|------|----------------------------------|---------------------|
| 序号   | AT指令总集                           | 功能                  |
| 1    | AT                               | 测试模块是否正常            |
| 2    | AT+RST                           | 模块复位                |
| 3    | AT+RESTORE                       | 模块恢复出厂设置            |
| 4    | AT+NAME=                         | 设置模块广播名称            |
| 5    | AT+ADV=                          | 设置模块广播间隔            |
| 6    | AT+EN_ADV=                       | 设置模块广播开关            |
| 7    | AT+UART= <bautdrate></bautdrate> | 设置模块串口波特率           |
| 8    | AT+dBm=                          | 设置模块发射功率            |
| 9    | AT+CONN=Conn_min,                | 设置模块连接参数            |
|      | Conn_max,Laytency,Timeout        |                     |
| 10   | AT+MAC=                          | 设置模块的MAC            |
| 11   | AT+ADV_DATA=                     | 设置模块的广播数据包内容        |
| 12   | AT+ServiceUUID=长度,uuid           | 设置模块的透传Service UUID |
| 13   | AT+NotifyChar=长度,uuid            | 设置模块的透传Notify 特征值(蓝 |
|      |                                  | 牙模块->手机APP)         |
| 14   | AT+WriteChar=长度,uuid             | 设置模块的透传接收数据特征值      |
|      |                                  | (手机APP->蓝牙模块)       |
| 15   | AT+SEND=长度,data                  | 发送透传数据到手机APP端       |
| 16   | AT+RECV=长度,data                  | 接收手机发给MCU透传数据       |
| 17   | AT+VER?                          | 查询模块软件版本            |
| 18   | AT+MAC?                          | 查询模块MAC地址           |
| 19   | AT+STATE?                        | 查询模块当前工作状态          |
| 20   | AT+NAME?                         | 查询模块广播名             |
| 21   | AT+ADV?                          | 查询模块广播间隔            |
| 22   | AT+ADV_DATA?                     | 查询模块广播内容            |
| 23   | AT+UART?                         | 查询模块串口参数            |
| 24   | AT+dBm?                          | 查询模块发射功率            |
| 25   | AT+CONN?                         | 查询模块连接参数            |

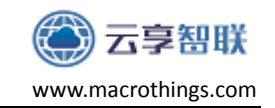

# 4.1 测试 AT 启动

| 执行命令         | 参数说明:        |
|--------------|--------------|
| AT           | 无            |
|              | 响应:          |
|              | AT=OK 表明执行成功 |
|              | 例:           |
|              | AT           |
| 注意:指令执行后立即返回 |              |

### 4.2 模块复位(重启)

| 执行命令           | 参数说明:     |
|----------------|-----------|
| AT+RST         | 无         |
|                | 响应:       |
|                | AT+RST=OK |
|                | 例:        |
|                | AT+RST    |
| 注意:指令执行后模块立即重启 |           |

### 4.3 重置复位(恢复出厂设置)

| 执行命令                  | 参数说明:                    |  |
|-----------------------|--------------------------|--|
| AT+RESTORE            | 无                        |  |
|                       | 响应:                      |  |
|                       | AT+RESTORE=OK            |  |
|                       | 例:                       |  |
|                       | AT+RESTORE               |  |
|                       | 注意:所有参数恢复之前的默认参数,即恢复出厂设置 |  |
| 注意:指令执行后模块立即重置,然后自动重启 |                          |  |

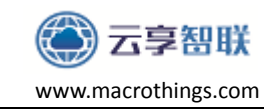

### 4.4 设置模块广播名字

| 执行命令         | 参数说明:                |
|--------------|----------------------|
| AT+NAME=     | 所要设置内容(18Byte以内)     |
|              | 响应:                  |
|              | 执行成功: AT+NAME=OK     |
|              | 执行失败: AT+NAME=ERR:01 |
|              | 例:                   |
|              | AT+NAME=YX BLE       |
|              | 把模块名字设置成LOCK         |
| 注意:指令执行后立即生效 |                      |

### 4.5 设置模块广播间隔

| 执行命令       | 参数说明:                       |
|------------|-----------------------------|
| AT+ADV=    | 广播间隔参数                      |
|            | 响应:                         |
|            | 执行成功: AT+ADV=OK             |
|            | 执行失败: AT+ADV=ERR:02         |
|            | 例:                          |
|            | AT+ADV=160                  |
|            | 表明把广播间隔设置成160*0.625ms=100ms |
|            | 范围在 0x0020~0x4000           |
| 注意: 指令执行后立 | 即生效                         |

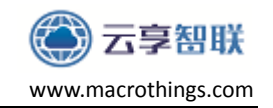

#### 4.6 设置模块广播开关

| 执行命令         | <u> </u>               |
|--------------|------------------------|
| ン (山山 LTVAC) | 2 X 0L 71.             |
| AT+EN_ADV=   | 广播使能开关,1表示开启广播,0表示关闭广播 |
|              | 响应:                    |
|              | 蓝牙开始广播: AT+EN_ADV=On   |
|              | 蓝牙关闭广播: AT+EN_ADV=Off  |
|              | 执行失败: AT+EN_ADV=ERR:03 |
|              | 例:                     |
|              | AT+ EN_ADV =1          |
|              | 1表示开启广播                |
| 注意: 指令执行后模   | 镇块立即生效                 |

#### 4.7 设置模块串口波特率

| 执行命令                  | 参数说明:                          |  |
|-----------------------|--------------------------------|--|
| AT+UART=              | bautdrate: 9600, 19200, 115200 |  |
| <baudrate></baudrate> | 响应:                            |  |
|                       | 执行成功: AT+UART=OK               |  |
| 执行失败: AT+UART=ERR:04  |                                |  |
|                       | 例:                             |  |
|                       | AT+UART=115200 设置串口波特率为115200  |  |
|                       | 说明:模块默认波特率是115200bps 8-N-1     |  |
|                       |                                |  |

注意:指令执行后需重启生效

YX-BMT0 模块串口一次性最多接收56Byte,超过56Byte模块会自动摒弃,不会透传出去。在默认连接参数下,模块与手机之间相互透传,传输数据时,参考如下两种情况把速率控制合理的范围内:

① 波特率9600情况下,每间隔50ms发送一包数据,每包数据40Byte;

② 波特率115200情况下,每间隔30ms发送一包数据,每包数据40Byte; 以上两种情况都是实测数据,用户在实际调试产品时,需要合理控制数据速率。

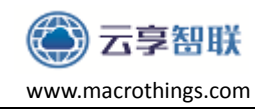

### 4.8 设置模块发射功率

| 执行命令         | 参数说明:     |               |      |          |
|--------------|-----------|---------------|------|----------|
| AT+dBm=      | 所要设置的发射功率 |               |      |          |
|              | 设置值       | 功率值(dBm)      | 设置值  | 功率值(dBm) |
|              | 0         | 最大(+10dBm)    | 5    | -2dBm    |
|              | 1         | +6dBm         | 6    | -4dBm    |
|              | 2         | +4dBm         | 7    | -12dBm   |
|              | 3         | +2dBm         | 8    | -20dBm   |
|              | 4         | OdBm          | 9    | -25dBm   |
|              | 响应:       |               |      |          |
|              | 执行成功:     | AT+dBm=OK     |      |          |
|              | 执行失败:     | AT+dBm=ERR:05 | 5    |          |
|              | 例:        |               |      |          |
|              | AT+dBm=0  | (模块默认发射功率     | 为最大) |          |
| 注意:指令执行后立即生效 |           |               |      |          |

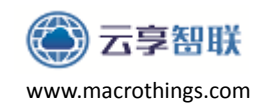

### 4.9 设置连接参数

| 地怎么么                       | 会粉说明.                    |
|----------------------------|--------------------------|
| 1八1」 叩 "マ"                 | <i>②</i> 奴               |
| AT+CONN=Conn_min,Conn_max, | Conn_min:最小连接参数(8-10000) |
| Laytency, Timeout          | Conn_max:最大连接参数(8-10000) |
|                            | Laytency: 延时(0-4)        |
|                            | Timeout:超时,ms为单位         |
|                            | 响应:                      |
|                            | 执行成功: AT+CONN=OK         |
|                            | 执行失败: AT+CONN=ERR:06     |
|                            | 例:                       |
|                            | AT+CONN=20, 40, 0, 2000  |
|                            | 设置模块的Conn_min: 20        |
|                            | Conn_max: 40             |
|                            | Laytency: 0              |
|                            | Timeout: 2000            |
| 注意:指令执行后模需要重启生效            |                          |

注意:指令执行后模需要重启生效

| UUID                    | 默认出厂参数 | 说明             |
|-------------------------|--------|----------------|
| Connection interval min | 6      | 模块连接参数的设置会影响到  |
| Connection interval max | 8      | 手机APP连接蓝牙模块的响应 |
| Latency                 | 0      | 速度,一般来说,连接参数越  |
| Timeout                 | 10     | 小,连接响应速度越快。    |

一般情况下无需使用此指令,默认的连接参数为最佳。

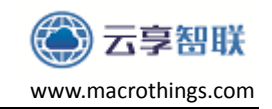

### 4.10 设置模块的 MAC

| 执行命令             | 功能说明:               |
|------------------|---------------------|
| AT+MAC=          | 设置蓝牙模块的MAC地址        |
|                  | 响应:                 |
|                  | 执行成功: AT+MAC=OK     |
|                  | 执行失败: AT+MAC=ERR:07 |
|                  | 例:                  |
|                  | AT+MAC=D5257864BFA0 |
|                  | 注意,所设置的MAC地址不能或者全0  |
| 注意: 指令执行后模需要重启生效 |                     |

## 4.11 设置模块的广播数据内容

| 执行命令         | 功能说明:                                                                                                    |
|--------------|----------------------------------------------------------------------------------------------------|
| AT+ADV_DATA= | 设备蓝牙广播中数据包,可以让模块在广播的时候携带用<br>户数据,另如果应用场景无需连接且小数据量,可以使用<br>者方式吧数据传递给手机APP或者主机。<br>最大长度是23个字节。<br>默认参数是0x00+0x00+6个字节的蓝牙地址。 |
|              | 响应:                                                                                                    |
|              | 执行成功: AT+ADV_DATA=OK                                                                                                    |
|              | 执行失败: AT+ADV_DATA=ERR:08                                                                                                  |
|              | 例:                                                                                                    |
|              | AT+ADV_DATA=1234567890                                                                                                    |
|              | 把广播内容设置为0123456789                                                                                                    |
| 注意:执行后立即生    | E效                                                                                                    |

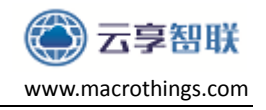

### 4.12 设置模块的透传 Service UUID

| 执行命令            | 功能说明:                                             |  |
|-----------------|---------------------------------------------------|--|
| AT+ServiceUUID= | 长度:UUID有两种长度,如果UUID是两个字节,则为2;<br>UUID是16个字节,则为16。 |  |
| 长度,uuid         | uuid: 具体的UUID值                                    |  |
|                 | 响应:                                               |  |
|                 | 执行成功:AT+ServiceUUID=OK                            |  |
|                 | 执行失败: AT+ServiceUUID=ERR:09                       |  |
|                 | 例:                                                |  |
|                 | 1、AT+ServiceUUID=16,11223344556677889900AABBCC    |  |
|                 | EEDDFF                                            |  |
|                 | 把Service UUID修改为:                                 |  |
|                 | 11223344556677889900AABBCCEEDDFF                  |  |
|                 | 2、 AT+ServiceUUID=2,FFF0                          |  |
|                 | 把Service UUID修改为 FFF0                             |  |
| 注意:执行后重启生<br>节。 | 效,如果Service UUID是16个字节,特征值也要是16个字                 |  |
|                 |                                                   |  |

说明:当前版本只支持2字节长度的UUID

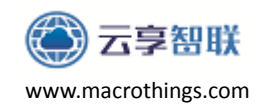

4.13 设置模块的透传 Notify 特征值(蓝牙模块->手机 APP)

| 执行命令           | 功能说明:                                         |
|----------------|-----------------------------------------------|
| AT+NotifyChar= | 长度:UUID有两种长度,如果UUID是两个字节,则为2;                 |
| 长度,uuid        | unid· 且休的IIIID值。                              |
|                | 此特征信息蓝牙模块发往手机APP的通道。                          |
|                | 本特征值的属性是Notification。如果需要替换之前蓝牙               |
|                | 模块, 请确保之前蓝牙模块发送给手机APP的特征值属性是                  |
|                | Notification。如果是Indication则不适合。               |
|                | 响应:                                           |
|                | 执行成功: AT+NotifyChar=OK                        |
|                | 执行失败: AT+NotifyChar=ERR:10                    |
|                | 例:                                            |
|                | 1、AT+NotifyChar=16,11223344556677889900AABBCC |
|                | EEDDFF                                        |
|                | 把特征值UUID修改为:                                  |
|                | 11223344556677889900AABBCCEEDDFF              |
|                | 2、 AT+NotifyChar =2,FFF1                      |
|                | 把特征值UUID修改为FFF1                               |
| 注意:执行后重启生      | E效,如果UUID是16个字节,特征值也要是16个字节。                  |

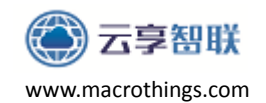

4.14 设置模块的透传接收数据特征值(手机 APP->蓝牙模块)

| 执行命令          | 功能说明:                                        |
|---------------|----------------------------------------------|
| AT+WriteChar= | 长度:UUID有两种长度,如果UUID是两个字节,则为2;                |
| <br>  长度.uuid | UUID定10个子卫,则为10。<br>wide 目体的UUID店            |
| · - / - ()    | uulu. 共体的OOLD值。<br>此裝征值具拔牙構体发往毛机APP的通道       |
|               | 此特征值是手机APP发送数据给蓝牙模块的通道。                      |
|               |                                              |
|               | 响应:                                          |
|               |                                              |
|               | 执行成功: AT+WriteChar=OK                        |
|               | 执行失败: AT+WriteChar=ERR:11                    |
|               | 例:                                           |
|               | 1、AT+WriteChar=16,11223344556677889900AABBCC |
|               | EEDDFF                                       |
|               | 把特征值UUID修改为:                                 |
|               | 11223344556677889900AABBCCEEDDFF             |
|               | 2. AT+WriteChar =2,FFF2                      |
|               | 把特征值UUID修改为FFF2                              |
| 注意:执行后重启生     | E效,如果UUID是16个字节,特征值也要是16个字节。                 |

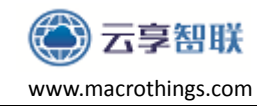

4.15 发送透传数据到手机 APP 端

| 执行命令      | 功能说明:                                    |
|-----------|------------------------------------------|
| AT+SEND=  | 长度:目前长度需要最大支持20个字节,不能超过20。<br>data:二进制串。 |
| 长度,data   | 响应:                                      |
|           | 执行成功: AT+SEND=OK                         |
|           | 执行失败: AT+SEND=ERR:12                     |
|           | 例:                                       |
|           | 1、AT+SEND=4, abcd                        |
| 注意:执行后立即返 | 公曰。                                      |

## 4.16 接收手机发给 MCU 透传数据

| 执行命令      | 功能说明:                                      |
|-----------|--------------------------------------------|
| AT+RECV=  | 长度: 目前长度需要最大支持20个字节,不能超过20。<br>data: 二进制串。 |
| 长度,data   | 响应:                                        |
|           | 无                                          |
|           | 例:                                         |
|           | 1, AT+RECV=4, abcd                         |
| 注意:执行后立即返 | 日。                                         |

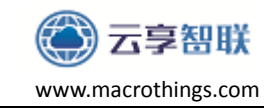

### 4.17 查询模块软件版本

| 执行命令         | 参数说明:                |
|--------------|----------------------|
| AT+VER?      | 无                    |
|              | 响应:                  |
|              | <b>AT+VER=</b> 1.0.0 |
|              | 例:                   |
|              | AT+VER               |
| 注意:指令执行后立即返回 |                      |

### 4.18 查询模块地址

| 执行命令         | 参数说明:               |
|--------------|---------------------|
| AT+MAC?      | 无                   |
|              | 响应:                 |
|              | AT+MAC=AABBCCDDXXXX |
|              | 例:                  |
|              | AT+MAC              |
| 注意:指令执行后立即返回 |                     |

### 4.19 查询模块当前状态

| 执行命令       | 参数说明:                       |
|------------|-----------------------------|
| AT+STATE?  | 无                           |
|            | 响应:                         |
|            | AT+STATE=advertising : 广播状态 |
|            | AT+STATE=connected : 连接状态   |
|            | 例:                          |
|            | AT+STATE                    |
| 注意: 指令执行后立 | 即返回                         |

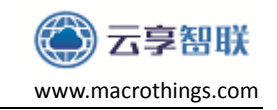

### 4.20 查询模块名字

| 执行命令         | 参数说明:          |
|--------------|----------------|
| AT+NAME?     | 无              |
|              | 响应:            |
|              | AT+NAME=YX BLE |
|              | 例:             |
|              | AT+NAME        |
| 注意:指令执行后立即返回 |                |

### 4.21 查询广播间隔

| 执行命令       | 参数说明:                        |
|------------|------------------------------|
| AT+ADV?    | 无                            |
|            | 响应:                          |
|            | AT+ADV=160                   |
|            | 160 广播间隔为: 160*0.625ms=100ms |
|            | 例:                           |
|            | AT+ADV                       |
| 注意: 指令执行后立 | 即返回                          |

### 4.22 查询广播内容

| 执行命令         | 参数说明:           |
|--------------|-----------------|
| AT+ADV_DATA? | 无               |
|              | 响应:             |
|              | AT+ADV_DATA=XXX |
|              | XXX 返回设置模块的广播内容 |
|              | 例:              |
|              | AT+ADV_DATA     |
| 注意: 指令执行后立   | 印返回             |

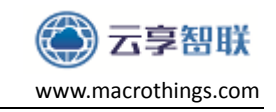

### 4.23 查询模块波特率

| 执行命令       | 参数说明:                  |
|------------|------------------------|
| AT+UART?   | 无                      |
|            | 响应:                    |
|            | <b>AT+UART=</b> 115200 |
|            | 115200 模块当前波特率为115200  |
|            | 例:                     |
|            | AT+UART                |
| 注意: 指令执行后立 | 即返回                    |

### 4.24 查询模块发射功率

| 执行命令       | 参数说明:         |
|------------|---------------|
| AT+dBm?    | 无             |
|            | 响应:           |
|            | AT+dBm=0      |
|            | ERR:12 表示读取失败 |
|            | 例:            |
|            | AT+dBm        |
| 注意: 指令执行后立 | 即返回           |

### 4.25 查询模块连接参数

| 执行命令         | 参数说明:                  |
|--------------|------------------------|
| AT+CONN?     | 无                      |
|              | 响应:                    |
|              | AT+CONN=20, 40, 0, 200 |
|              | 设置模块的Conn_min: 20      |
|              | Conn_max: 40           |
|              | Timeout: 200           |
|              |                        |
|              | 例:                     |
|              | AT+CONN                |
| 注意:指令执行后立即返回 |                        |

页 29

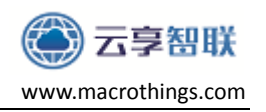

#### 5. PCB 设计注意事项

模块可以焊接到 PCB 板上,为了使终端产品获得最佳的射频性能,请注意 模块及天线在底板上的摆放位置。建议将模组沿 PCB 板边放置,天线在板框外 或者沿板边放置且下方挖空,天线区域不能敷铜,尽量不走线,参考如下:

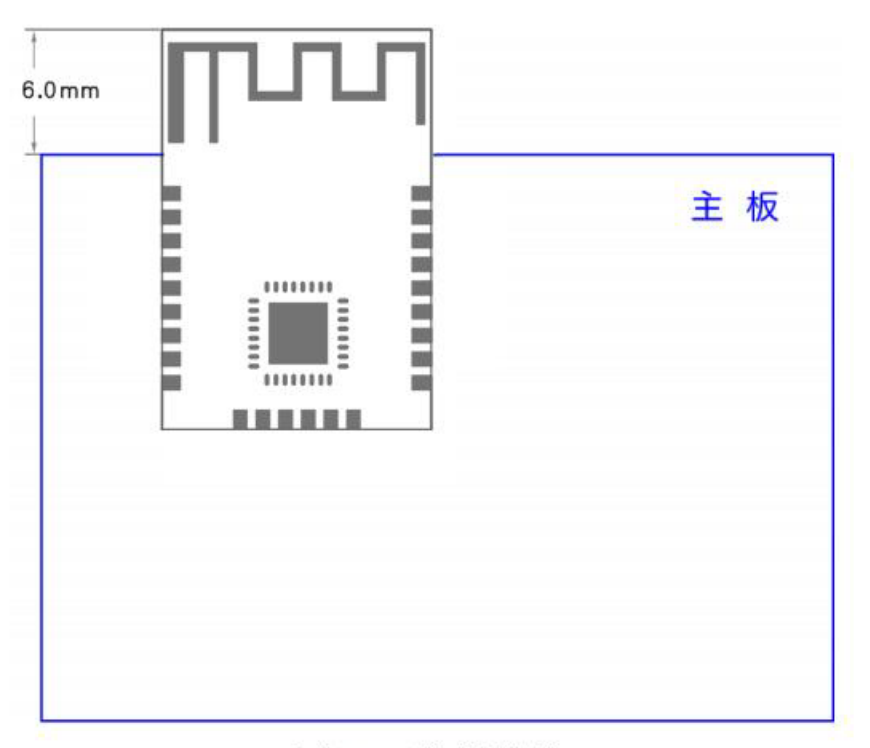

方案 1: 天线在板框外

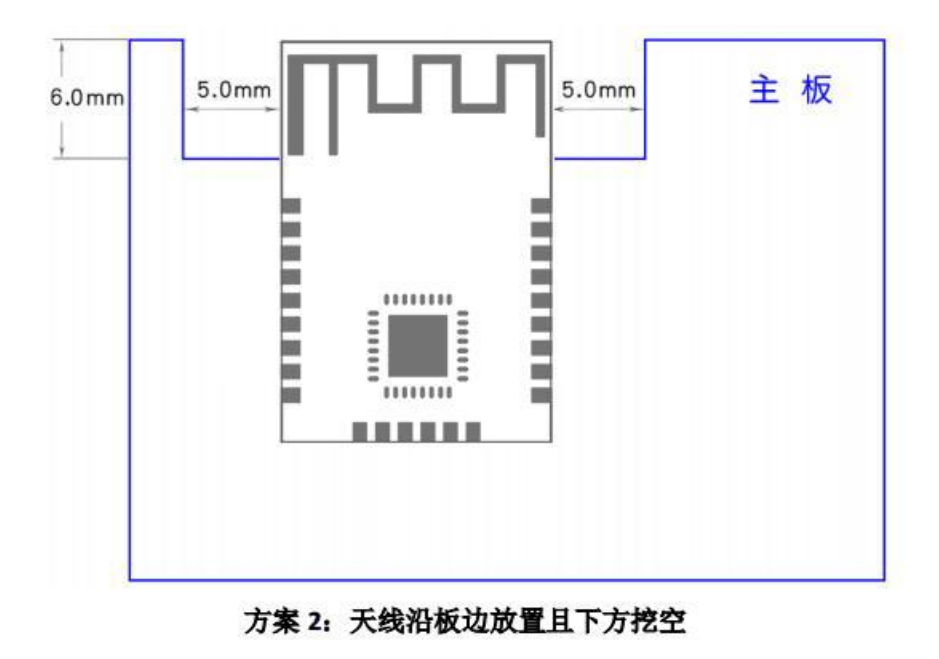

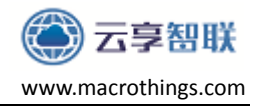

# 免责声明

深圳市云享智联科技有限公司不保证此文档为产品当前的最新使用手册, 本公司可能随时对产品规格及产品描述做出修改,恕不另行通知。我司保留对 所述产品进行变更而不另行通知的权利,并对其使用或应用所导致的结果不承 担任何责任。对于产品最新的使用手册,请访问我们的<u>官方网站</u>或者咨询我司 索取。